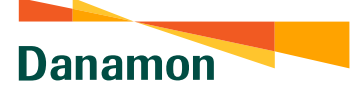

### Access Debit Card Management Menu

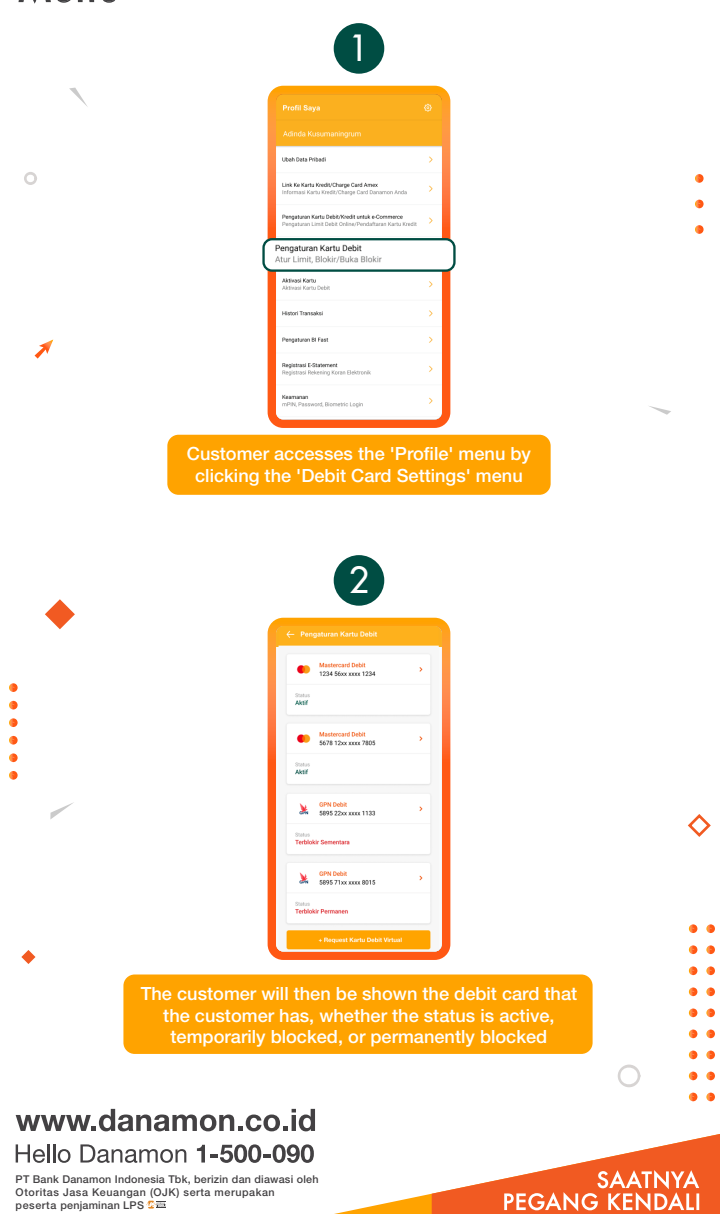

Otoritas Jasa Keuangan (OJK) serta merupakan peserta penjaminan LPS 2프

•

Danamon

A member of 💽 MUFG , a global financial group

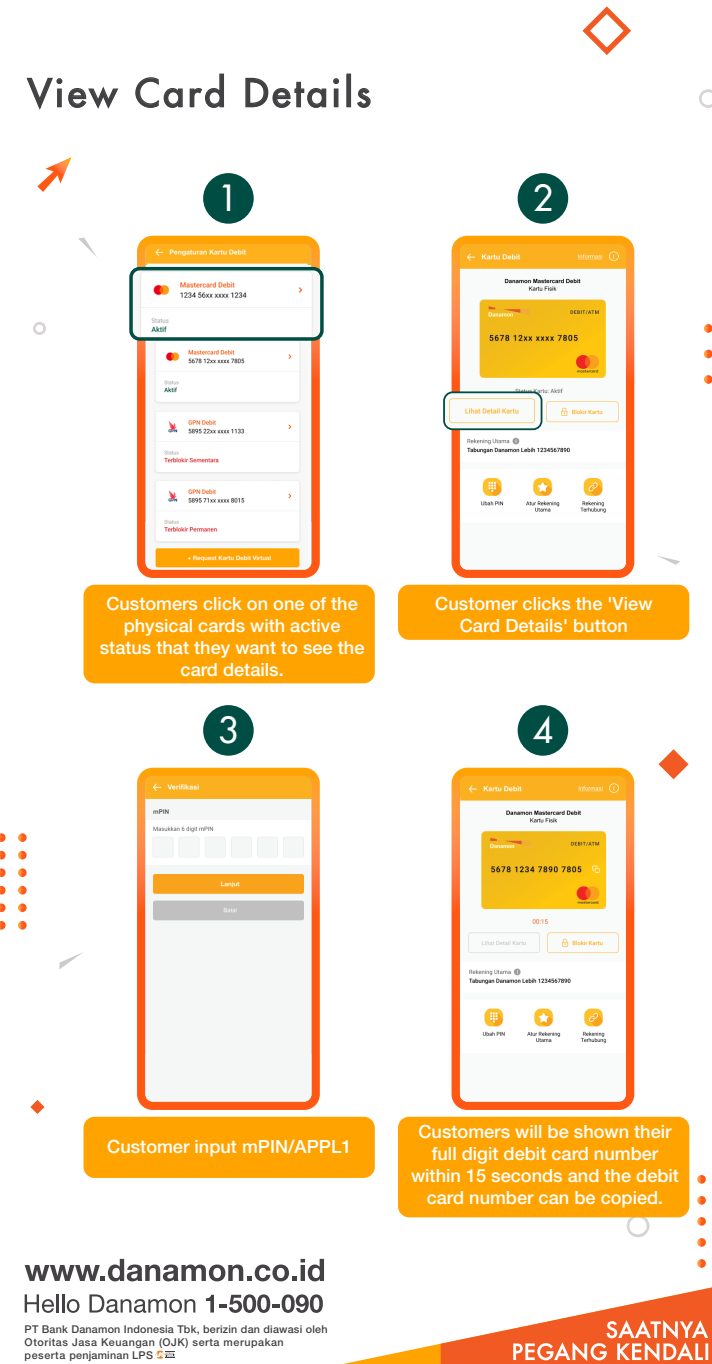

PT Bank Danamon Indonesia Tbk, berizin dan diawasi oleh Otoritas Jasa Keuangan (OJK) serta merupakan peserta penjaminan LPS C프

Danamon

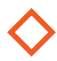

## Block Debit Card

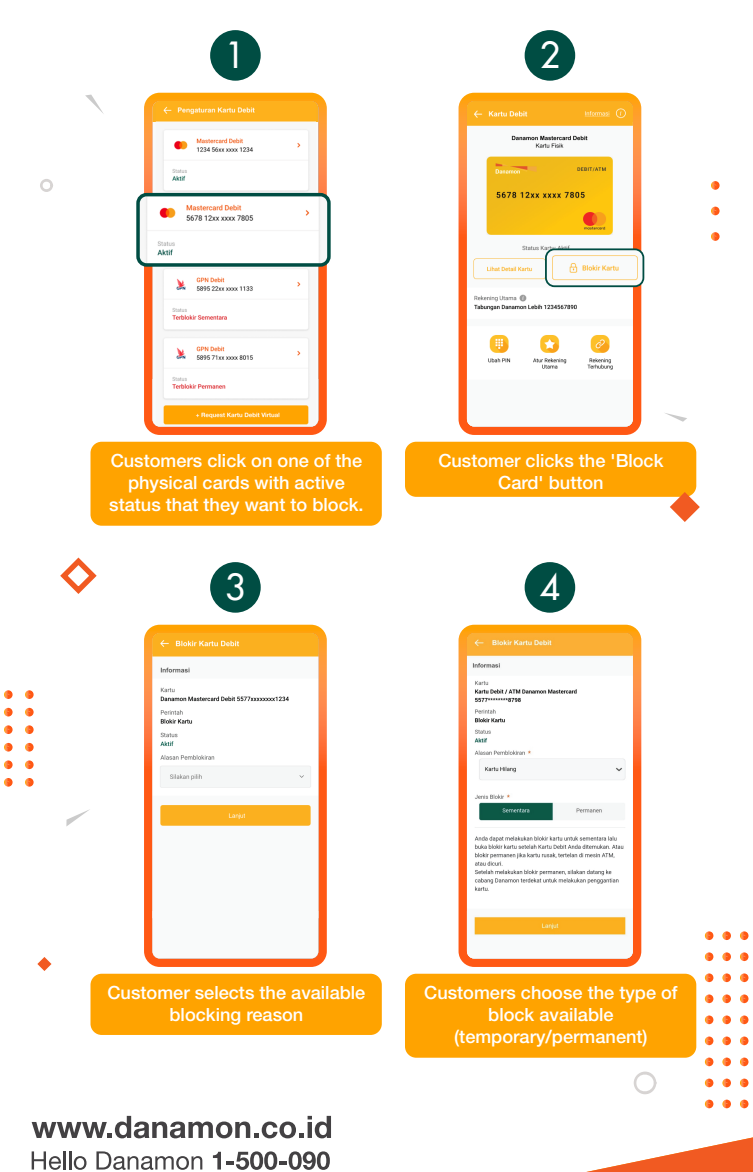

PT Bank Danamon Indonesia Tbk, berizin dan diawasi oleh Otoritas Jasa Keuangan (OJK) serta merupakan peserta penjaminan LPS C프

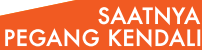

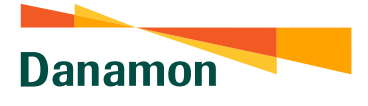

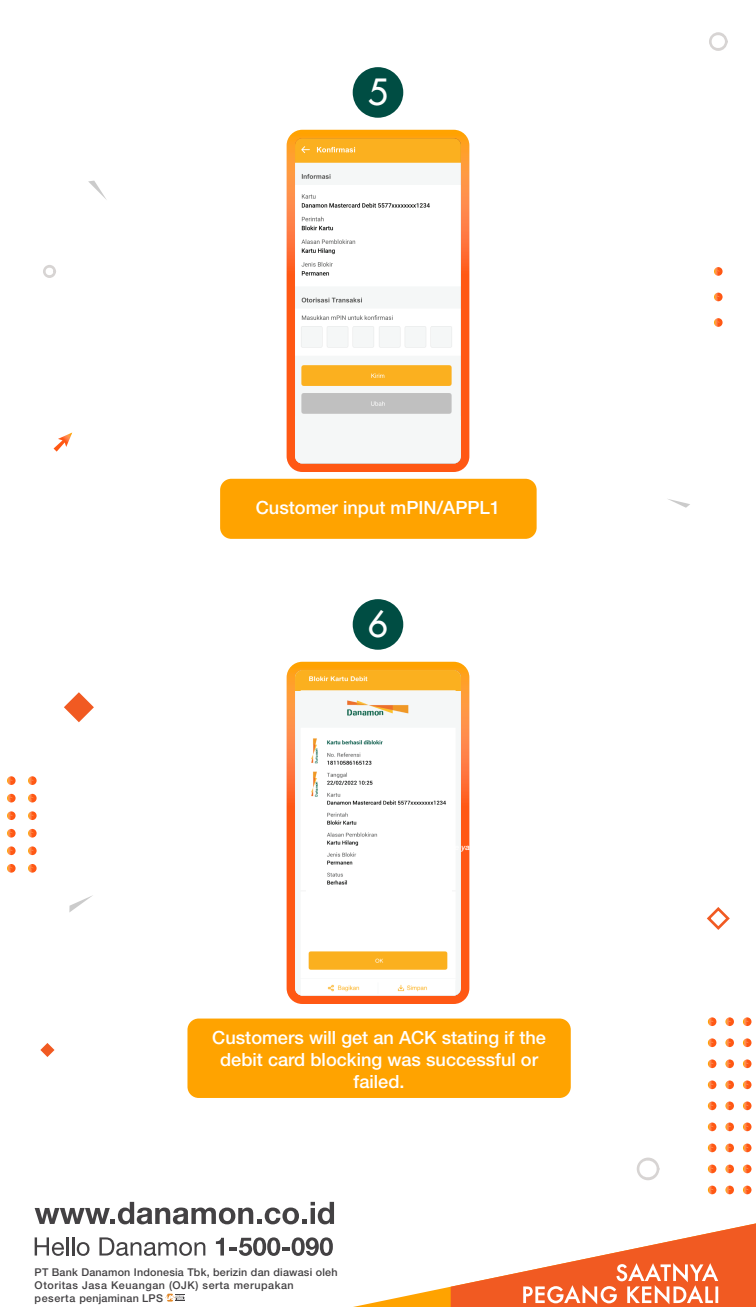

PT Bank Danamon Indonesia Tbk, berizin dan diawasi oleh Otoritas Jasa Keuangan (OJK) serta merupakan peserta penjaminan LPS C프

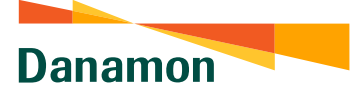

# Unblock Debit Card

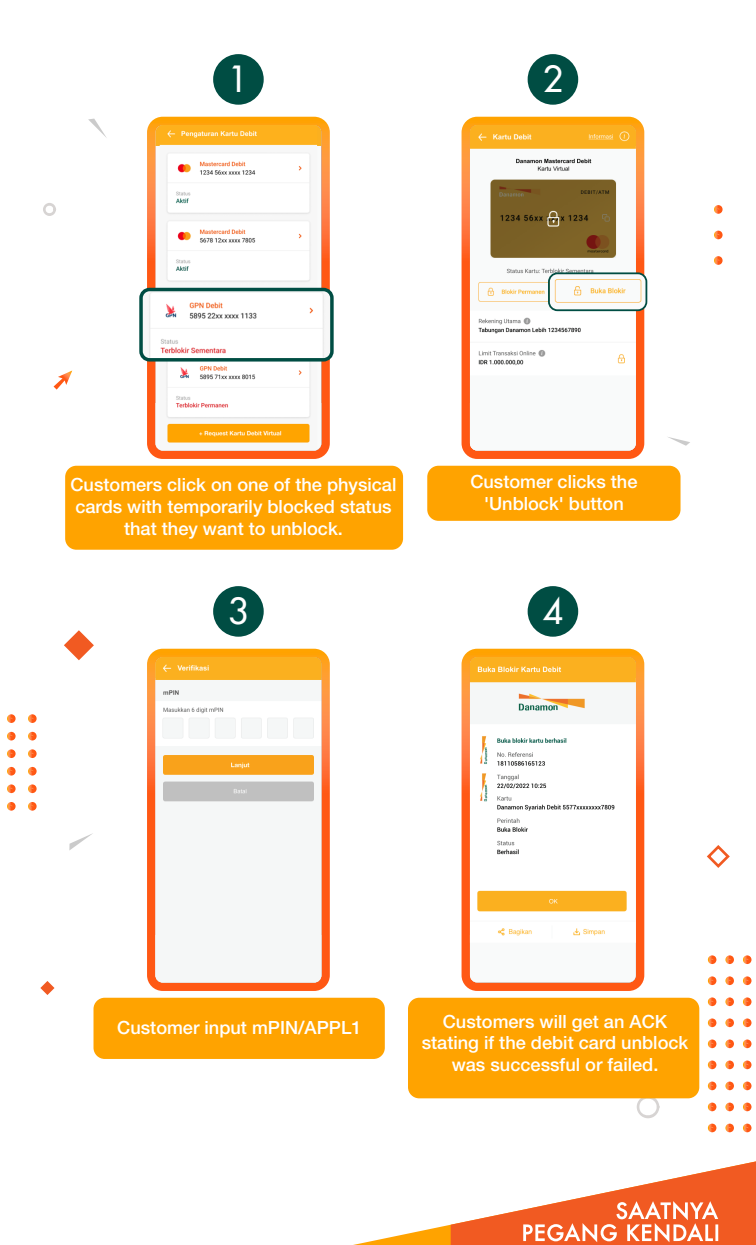

Danamon

A member of 💽 MUFG , a global financial group

## Change PIN

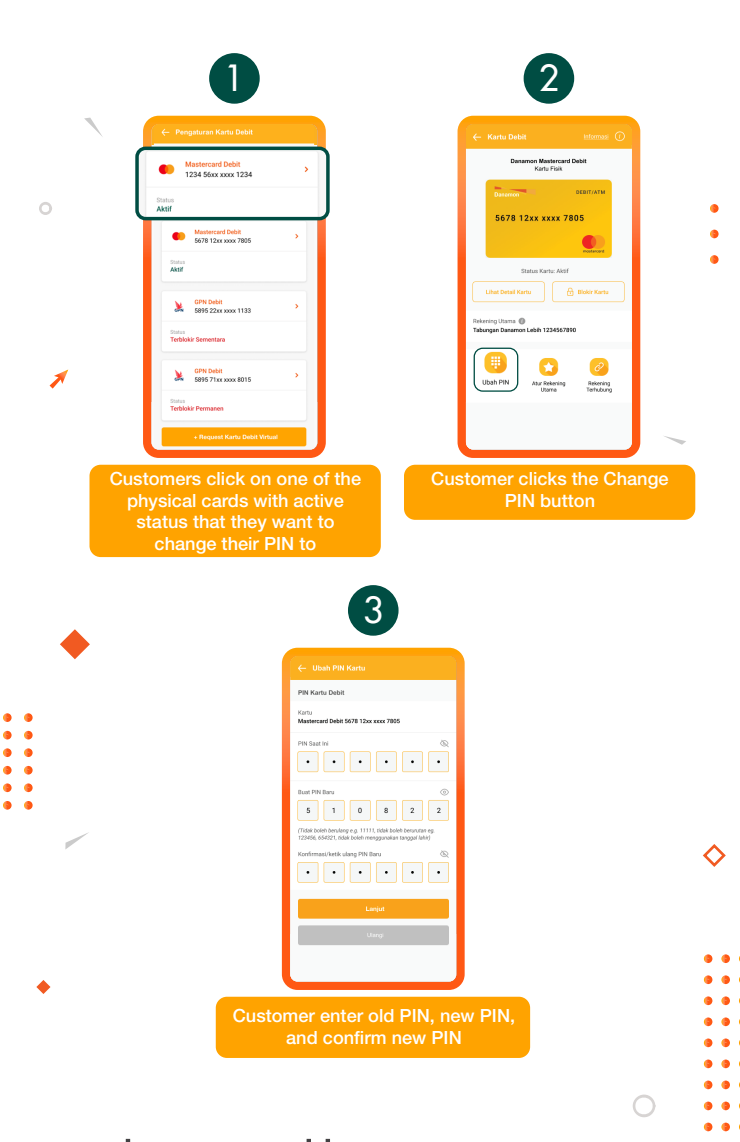

#### www.danamon.co.id Hello Danamon 1-500-090

PT Bank Danamon Indonesia Tbk, berizin dan diawasi oleh Otoritas Jasa Keuangan (OJK) serta merupakan peserta penjaminan LPS C프

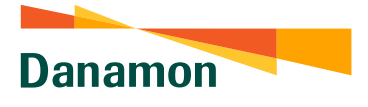

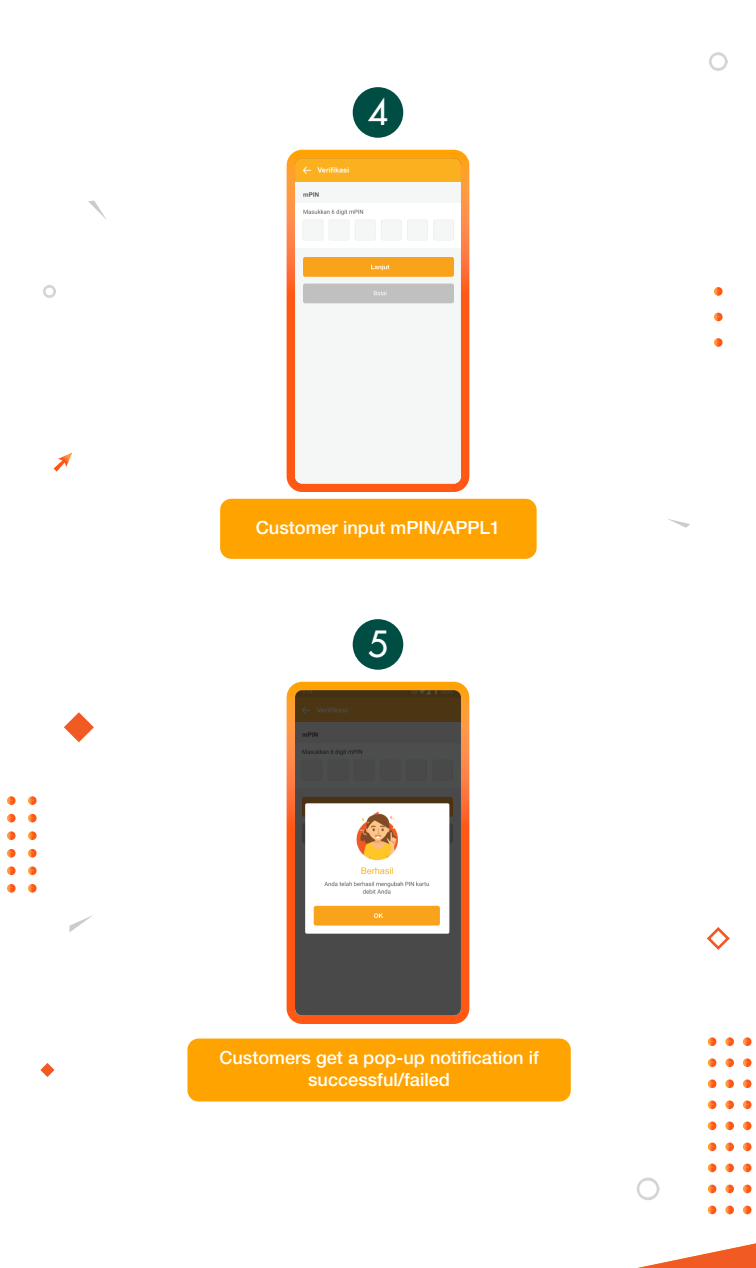

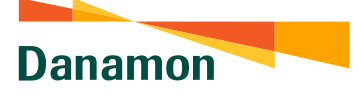

## **Change Primary Account**

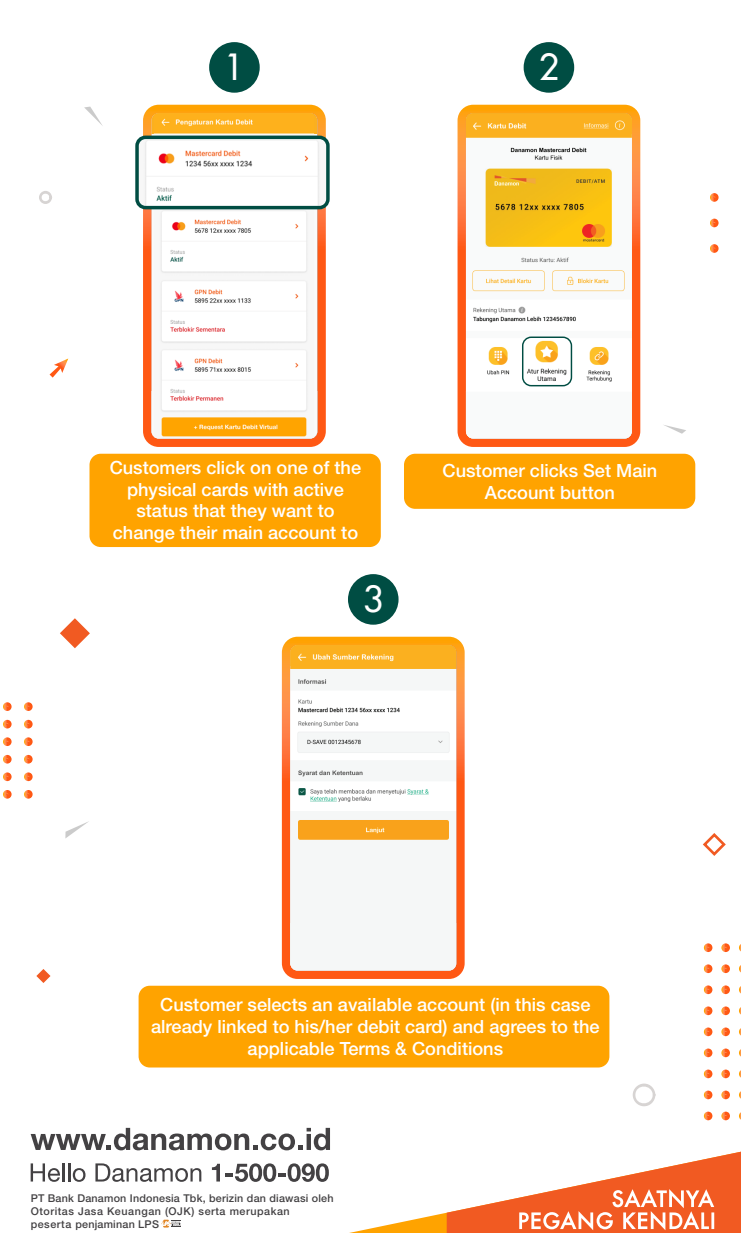

PT Bank Danamon Indonesia Tbk, berizin dan diawasi oleh Otoritas Jasa Keuangan (OJK) serta merupakan peserta penjaminan LPS 오프

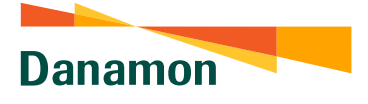

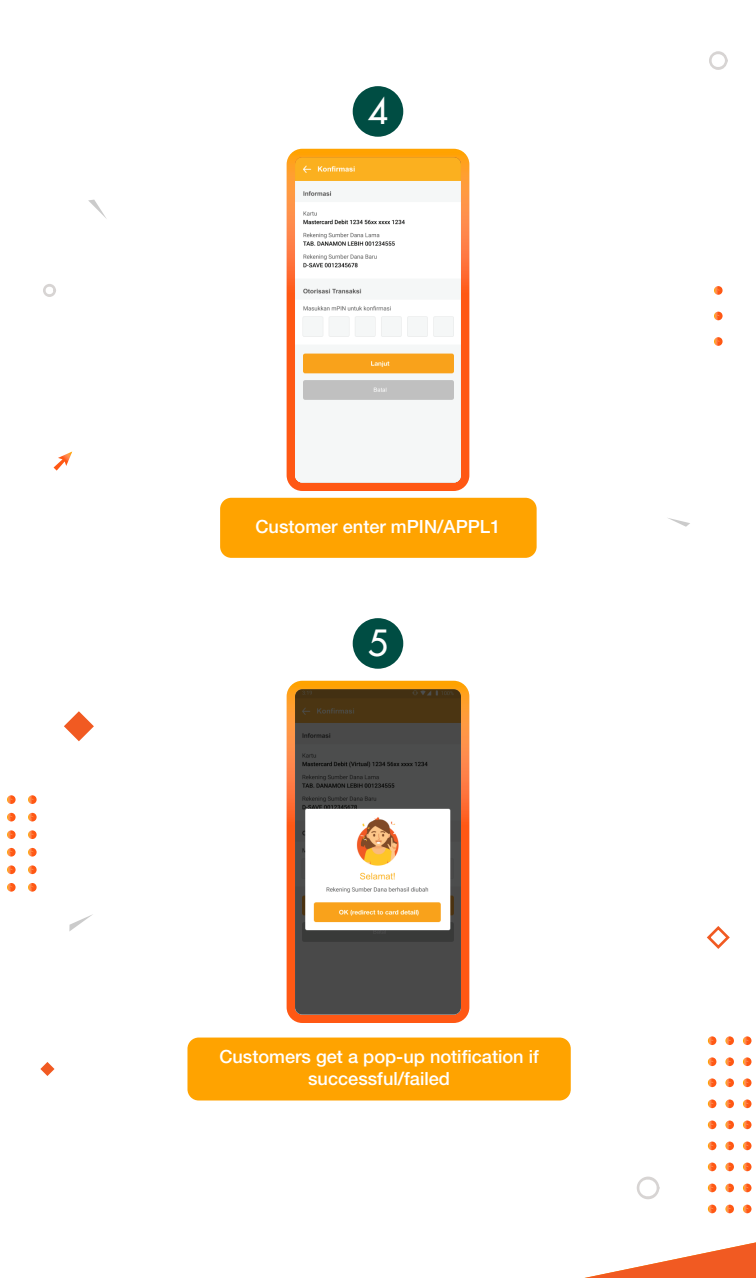

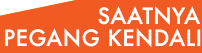

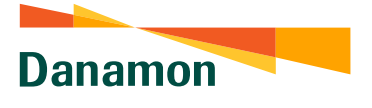

## Connected Accounts - Link Accounts

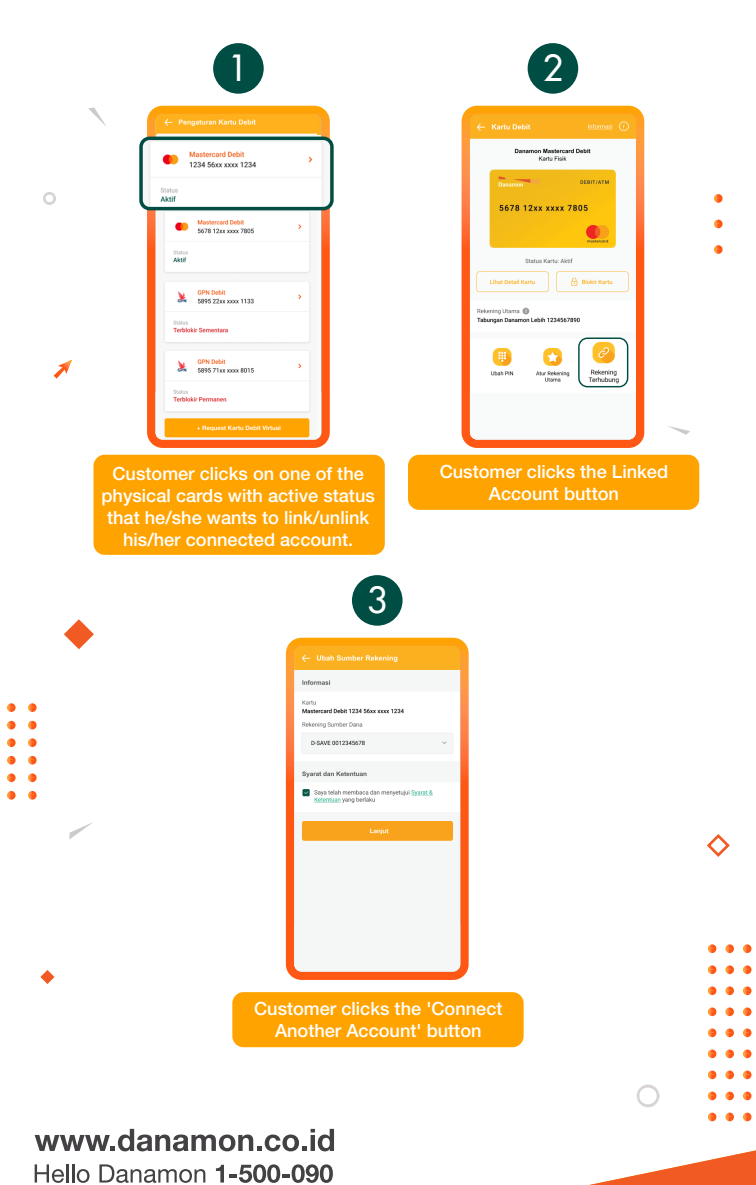

PT Bank Danamon Indonesia Tbk, berizin dan diawasi oleh Otoritas Jasa Keuangan (OJK) serta merupakan peserta penjaminan LPS 오프

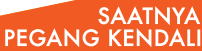

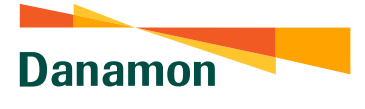

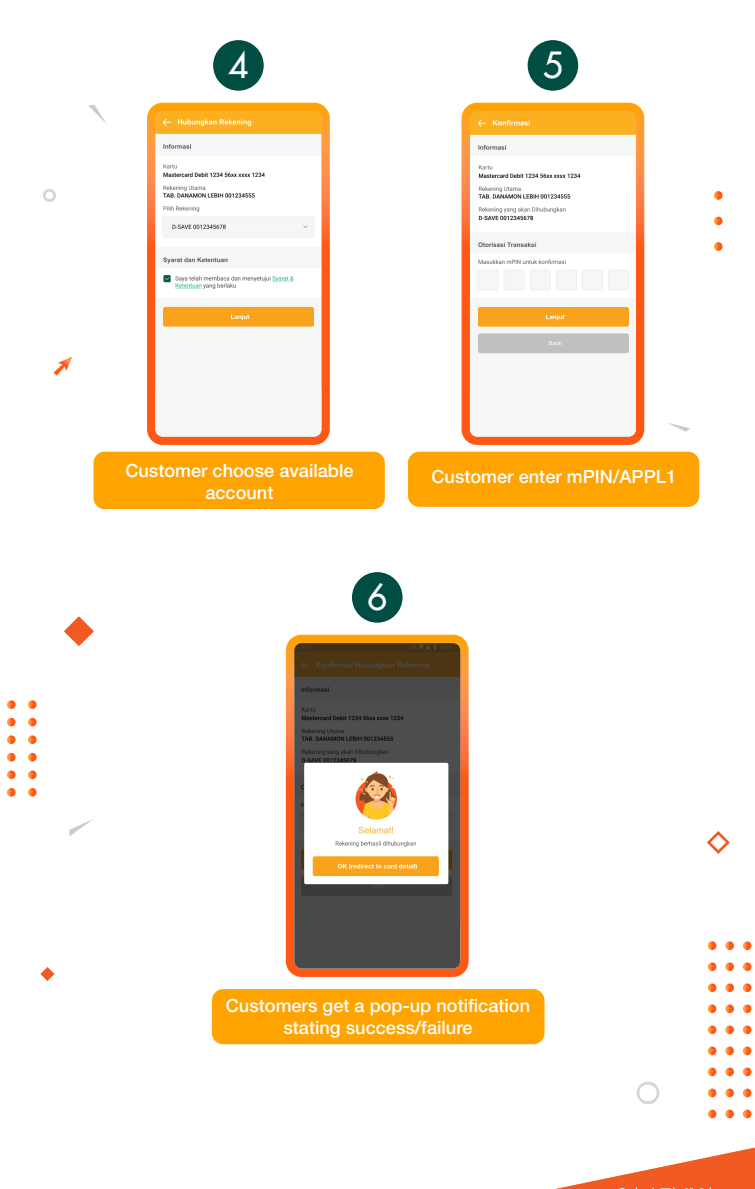

Danamon

A member of 💽 MUFG , a global financial group

### Connected Accounts - Unlink Accounts

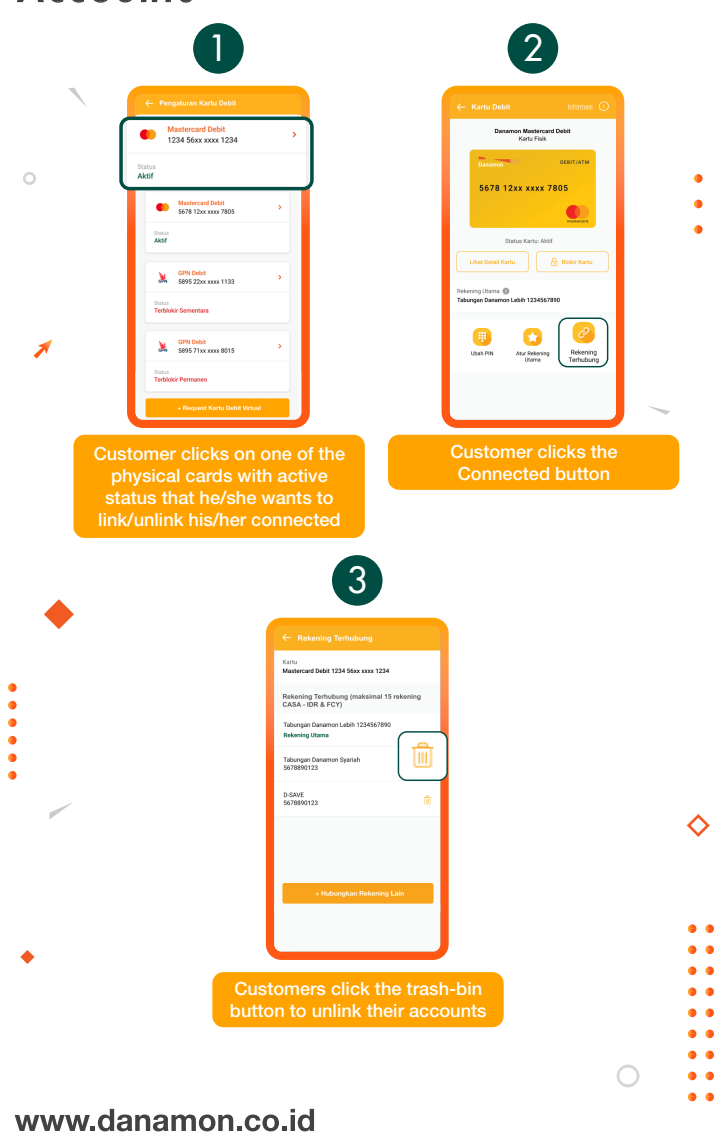

Hello Danamon 1-500-090 PT Bank Danamon Indonesia Tbk, berizin dan diawasi oleh Otoritas Jasa Keuangan (OJK) serta merupakan peserta penjaminan LPS CE

0 0 0

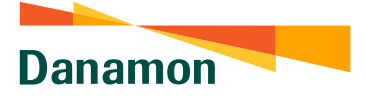

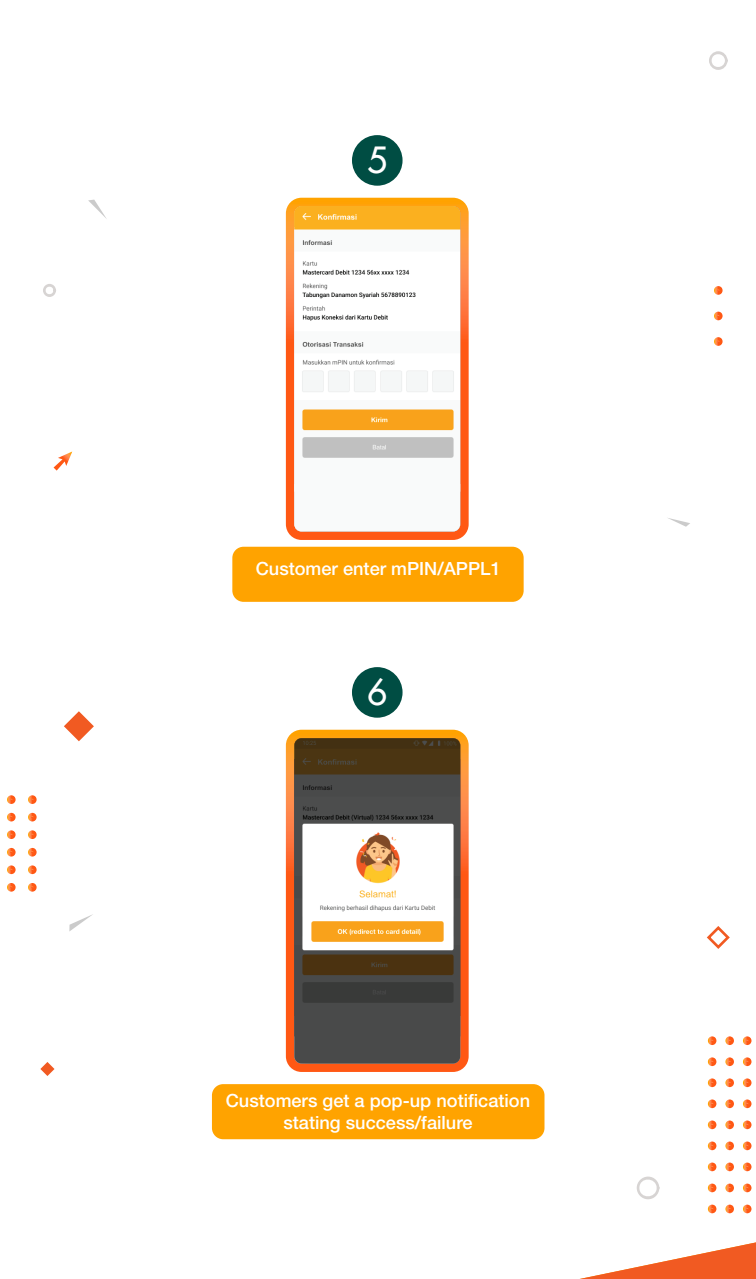

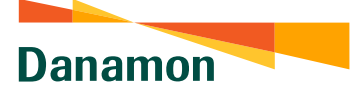

### Activate Dormant Account

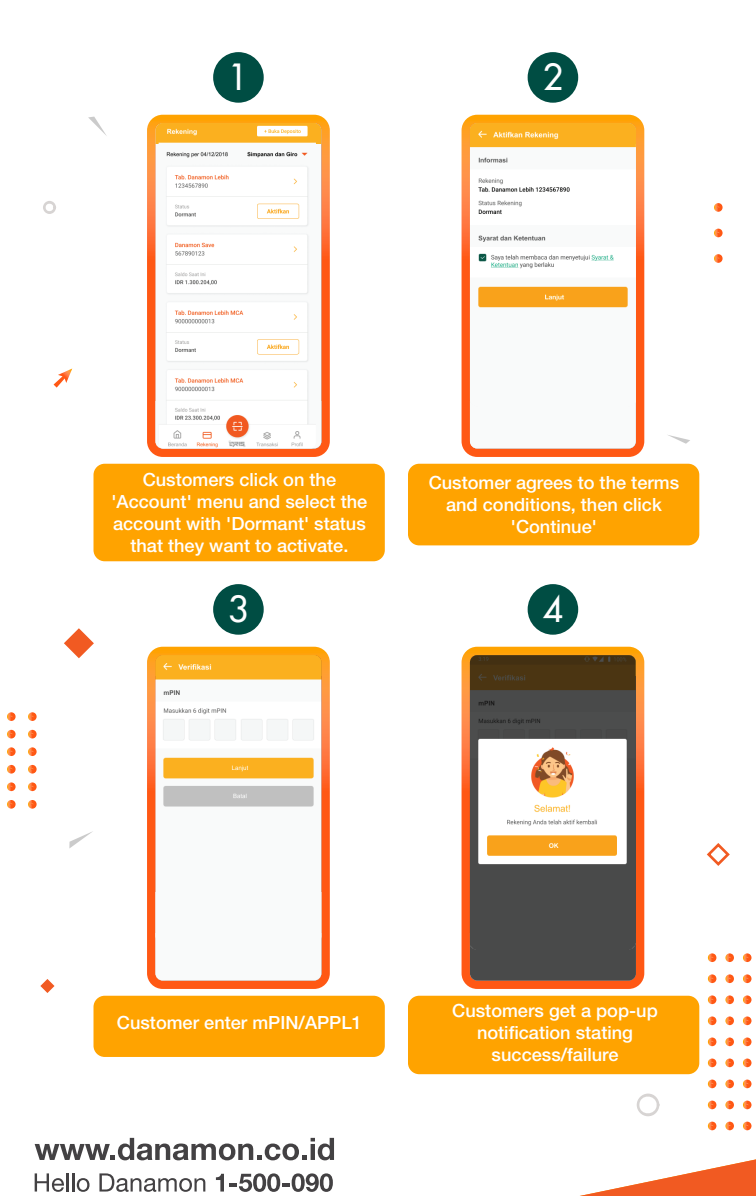

PT Bank Danamon Indonesia Tbk, berizin dan diawasi oleh Otoritas Jasa Keuangan (OJK) serta merupakan peserta penjaminan LPS C프